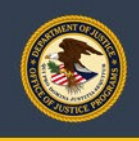

## Award Acceptance Digital Certification Tutorial v.0.2

- **Step 1.** Download the award acceptance letter to your hard drive.
- **Step 2.** Open the Award Acceptance letter with Adobe Acrobat.
- **Step 3.** Go to the toolbar at the top of the page and select the "**Tools**" option.

|          |                                                                               |                                                               |                   |  |           |                   | -                |                    |          | ~                  |              |          |                          |
|----------|-------------------------------------------------------------------------------|---------------------------------------------------------------|-------------------|--|-----------|-------------------|------------------|--------------------|----------|--------------------|--------------|----------|--------------------------|
| File Vie | w Wo ow Help                                                                  | Acrobat Pro DC                                                |                   |  |           |                   |                  |                    |          |                    |              |          |                          |
| но е То  | ols Instructions for Pop                                                      | 2020-04-17 Draft ×                                            |                   |  |           |                   |                  |                    |          |                    |              |          |                          |
|          | ⊒ ©                                                                           |                                                               | s 🕆 😃             |  | $\ominus$ | 1/10              | Ø                | 11 C               | <b>.</b> | 6 4                | Ę            |          | á 🕄                      |
|          |                                                                               | U.S. Department of<br>Office of Justice Pro<br><b>Example</b> | Justice<br>ograms |  |           |                   |                  | Grai               | ıt       |                    |              |          | PAGE 1 OF 12             |
|          | 1. RECIPIENT NAMI                                                             | AND ADDRESS (Inclus                                           | ding Zip Code)    |  | 4         | AWARD             | NUMBE            | R: 202             | 0-XX-B   | XX-000             | 00           |          |                          |
| •        | 1. REUTEEN NAME AND ADDRESS (including Zip Code)<br>Digital Signature Example |                                                               |                   |  |           | PROJECT<br>BUDGET | PERIOI<br>PERIOI | D: FROM<br>D: FROM |          | 01/01//<br>01/01// | 2020<br>2020 | то<br>то | 12/31/2020<br>12/31/2020 |
|          |                                                                               |                                                               |                   |  | 6         | AWARD I           | DATE             | 01/01/2            | 020      |                    |              | 7. ACI   | TION                     |
|          | 2a. GRANTEE IRS/V<br>000000000                                                | ENDOR NO.                                                     |                   |  | 8. 5      | SUPPLEM<br>00     | IENT NU          | JMBER              |          |                    |              |          | Initial                  |
|          | 2b. GRANTEE DUNS<br>000000000                                                 | NO.                                                           |                   |  | 9.1       | PREVIOU           | S AWAI           | RD AMO             | UNT      |                    |              |          | \$ 0                     |
|          | 3. PROJECT TITLE<br>Digital Signature E                                       | xample                                                        |                   |  | 10.       | AMOUN             | T OF TH          | HIS AWA            | RD       |                    |              |          | \$0.00                   |
|          |                                                                               | -                                                             |                   |  | 11.       | . TOTAL A         | AWARD            |                    |          |                    |              |          | \$0.00                   |

## **Step 4.** Select the "**Certificates**" option.

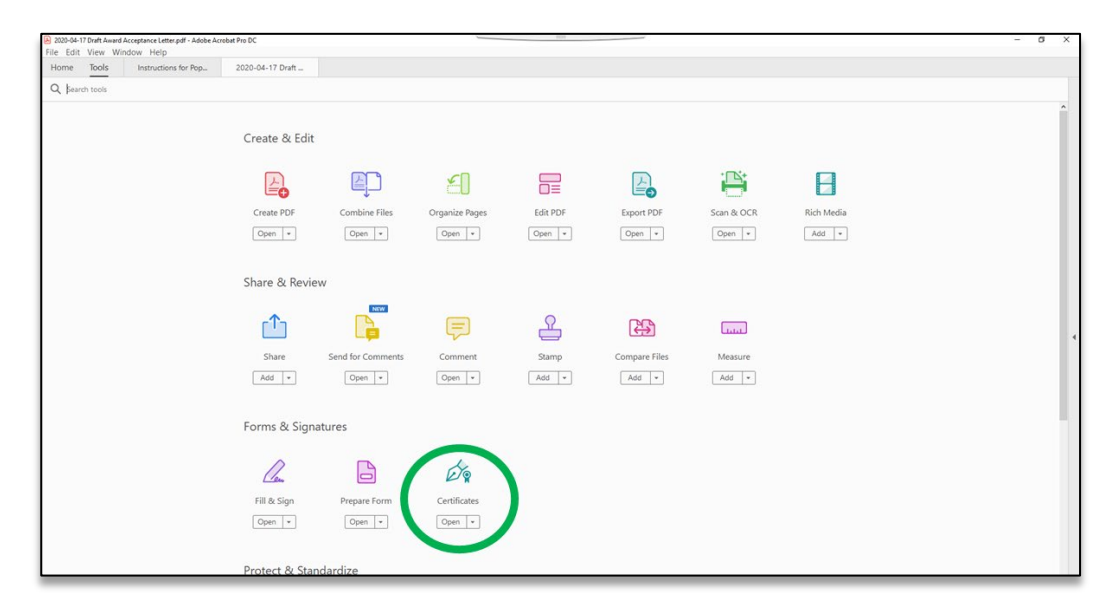

Step 5.From the toolbar on the top of the page, click the "Certify (Visible<br/>Signature)" icon.

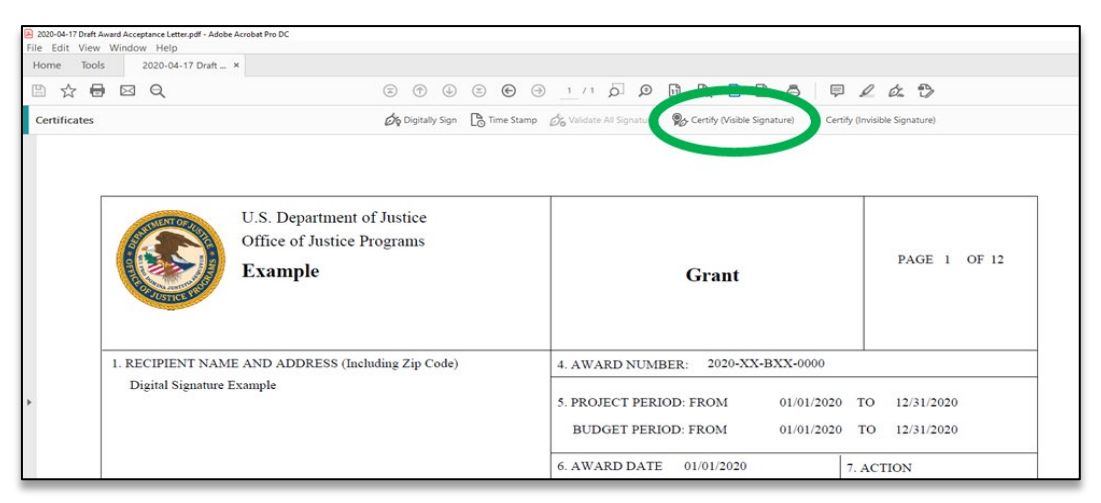

## **Step 6.** Click **"Drag New Signature Rectangle"** in the dialog box that appears.

| 🗈 🏠 🖨        | ⊠ Q                                      | ÷ • •                                                               | • •          |                                                                                                    | 6 F               | 2 & 3                                       |
|--------------|------------------------------------------|---------------------------------------------------------------------|--------------|----------------------------------------------------------------------------------------------------|-------------------|---------------------------------------------|
| Certificates |                                          | 🖧 Digitally Sign [                                                  | Time Stamp   | 🗞 Validate All Signatures 🛛 🕵 Certify (Visible Sign                                                                                                    | nature) 🥊 Cert    | tify (Invisible Signature)                  |
|              |                                          | U.S. Department of Justice<br>Office of Justice Programs<br>Example | Adobe Acrobs | Grant<br>t                                                                                                    | ×<br>e Bectangle' | PAGE 1 OF 12                                |
| -            | 1. RECIPIENT NAMI<br>Digital Signature E | E AND ADDRESS (Including Zip Code)<br>ixample                       | Do not sh    | n, nd ben drag out the area neare you would see the certify<br>to concey on find heapings out the derived area, you will be<br>one this certification process.<br>Ung New Signature Rectangle<br>BUDGET PERIOD: FROM<br>6. AWARD DATE 01/01/2020 | Cancel 01/01/2020 | TO 12/31/2020<br>TO 12/31/2020<br>7. ACTION |

**Step 7.** Click on the "**OK**" button in the "Save as Certified Document" pop-up box that appears.

| Certificates                                                                                                    |         | ට ලි ඔ ට<br>ර¢DgitalySgn වී                                                                                                    | ⊙     1     1     D     D </th <th>Certify (Invi</th> <th>2 🖉 🖏</th> | Certify (Invi | 2 🖉 🖏                        |
|----------------------------------------------------------------------------------------------------|---------|----------------------------------------------------------------------------------------------------|----------------------------------------------------------------------------------------------------|---------------|------------------------------|
|                                                                                                    |         | U.S. Department of Justice<br>Office of Justice Programs                                                                                                    | Sive as Certified Document                                                                                                    | ×             | PAGE 1 OF 12                 |
| Contra de la contra de la contr | Example | You are about to create a certified document. By certifying a document,<br>y vouch for its contents and enable registrates to verify that the document do<br>from the second second s | ou<br>ame<br>nd<br>ibute<br>from                                                                                                    |               |                              |
| 1. RECIPIENT NAM<br>Digital Signature                                                                                                    |         | IE AND ADDRESS (Including Zip Code)<br>Example                                                                                                    | der ef Addet spatierts. Inte viel allev any recipient with Addet Across<br>Addet Access Radet to automicically verify the certification.<br>Get Digstal Di from Addet Pantee<br>Don't show again<br>Help OK C pal                                                                                                    | • TC          | ) 12/31/2020<br>) 12/31/2020 |
|                                                                                                    |         |                                                                                                    | 6. AWARD DATE 01/01/2020                                                                                                    | 7. A          | CTION                        |

Step 8.The cursor will now appear as a "Cross-Hair." Move the it to the<br/>scroll bar and scroll down until "Block 19" of the Acceptance Form – "19.<br/>SIGNATURE OF AUTHORIZED RECIPIENT OFFICIAL" fully appears.

| 🖺 🕁 🖶        | ≅ <b>€</b> (                                                                     | ) 1/1 p p B B 🖻 🖻                                                                                                    | ₽ ∠ & Ð                                                        | 1 Share                                                                    |
|--------------|----------------------------------------------------------------------------------|----------------------------------------------------------------------------------------------------|----------------------------------------------------------------|----------------------------------------------------------------------------|
| Certificates | Control Son De Tone Starre                                                       | ු ප්රේක්ෂණ AS Spratures . තිබුං Certity (Master Sprature) . තී C                                                                                       | ertiy (misible Sgruture)                                       | Core                                                                       |
| -            | I. RECIPIENT NAME AND ADDRESS (Including Zip Code)     Digital Signature Example | The cursor will appear as a<br>bar and scroll down until "<br>SIGNATURE OF AUTHORIZE<br>s. PROJECT PERIOD: FROM + ONION<br>BUDGET PERIOD: FROM + ONION | "Cross-hair". Mov<br>Block 19" of the Ac<br>ED RECIPIENT OFFIC | e the cursor to the scroll<br>ceptance Form – "19.<br>CIAL" fully appears. |
| -            | 2a. GRANTEE IRS/VENDOR NO.<br>000000000                                          | 6. AWARD DATE 01/01/2020<br>8. SUPPLEMENT NUMBER<br>00                                                                                                 | 7. ACTION<br>Initial                                           | <del>ск</del><br>18                                                        |
|              | 26. GRANTEE DUNS NO.<br>000000000                                                | 9. PREVIOUS AWARD AMOUNT                                                                                                    | \$ 0                                                           |                                                                            |
|              | 3. PROJECT TITLE<br>Digital Signature Example                                    | 10. AMOUNT OF THIS AWARD                                                                                                    | \$0.00                                                         |                                                                            |
| -            |                                                                                  | 11. TOTAL AWARD                                                                                                    | \$0.00                                                         |                                                                            |

Step 9. Move the "Cross-Hair" just below the "19" of the "19. SIGNATURE OF AUTHORIZED RECIPIENT OFFICIAL" box.

Press and hold the left mouse button down and drag the "Cross-Hair" to the bottom right corner of the box and then release the mouse button (Note: a BLUE BOX will appear and grow as the "Cross-Hair" is moved).

| 🖉 Digitally Sign 🖪 Time Stamp 🖉                   | 🏷 Validate All Signatures 🛛 🕵 Certify (Visible Signature) 🛛 🦉 Certify (Invisible Signature) | Close    |
|---------------------------------------------------|---------------------------------------------------------------------------------------------|----------|
|                                                   |                                                                                             | ^ B      |
|                                                   |                                                                                             |          |
| AGENCY APPROVAL                                   | GRANTEE ACCEPTANCE                                                                          |          |
| ME AND TITLE OF APPROVING OFFICIAL                | 18. TYPED NAME AND TITLE OF AUTHORIZED GRANTEE OFFICIAL                                     | R        |
|                                                   |                                                                                             | 20       |
|                                                   |                                                                                             | C.       |
|                                                   |                                                                                             | <b>P</b> |
| E OF APPROVING OFFICIAL                           | 19. SIGNATURE OF AUTHORIZED RECIPIENT OFFICIAL 19A. DATE                                    | - Cu     |
|                                                   |                                                                                             | <b>e</b> |
|                                                   |                                                                                             | 0        |
| AGENCY                                            | USE ONLY                                                                                    | В        |
| ING CLASSIFICATION CODES                          | 21. TMUUGT1530                                                                              | 69       |
| D BUD. DIV.<br>DE ACT. OFC. REG. SUB. POMS AMOUNT |                                                                                             | ю        |
| DC 00 00 00 000000                                |                                                                                             |          |

**Step 10.** When you release the mouse button, the BLUE BOX will disappear and an Adobe Acrobat pop-up box will appear. Click on the "Continue" button.

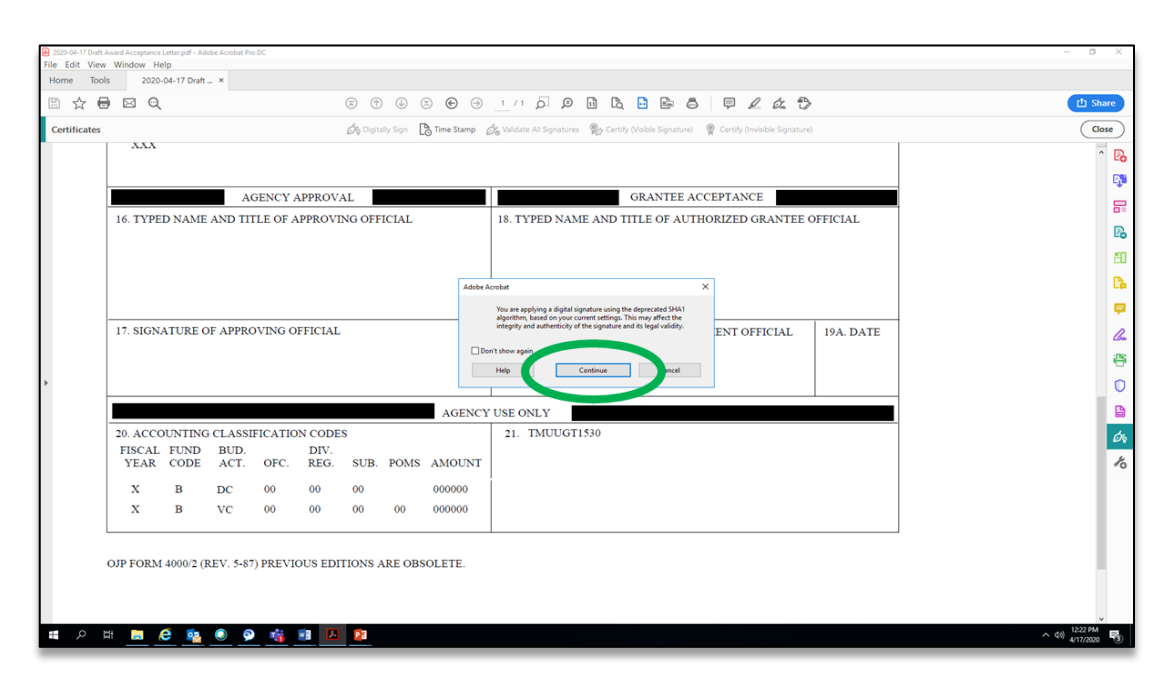

**Step 11.** <u>If you already have a Digital Signature</u>, it will appear in the "Sign with Digital ID" pop-up box. **Select it**, and click on the "**Continue**" button and skip to **Step 16** to proceed.

If you do not already have Digital Signature, click on the "Configure New Digital ID" button in the "Sign with Digital ID" pop-up box and proceed to the Step 11.

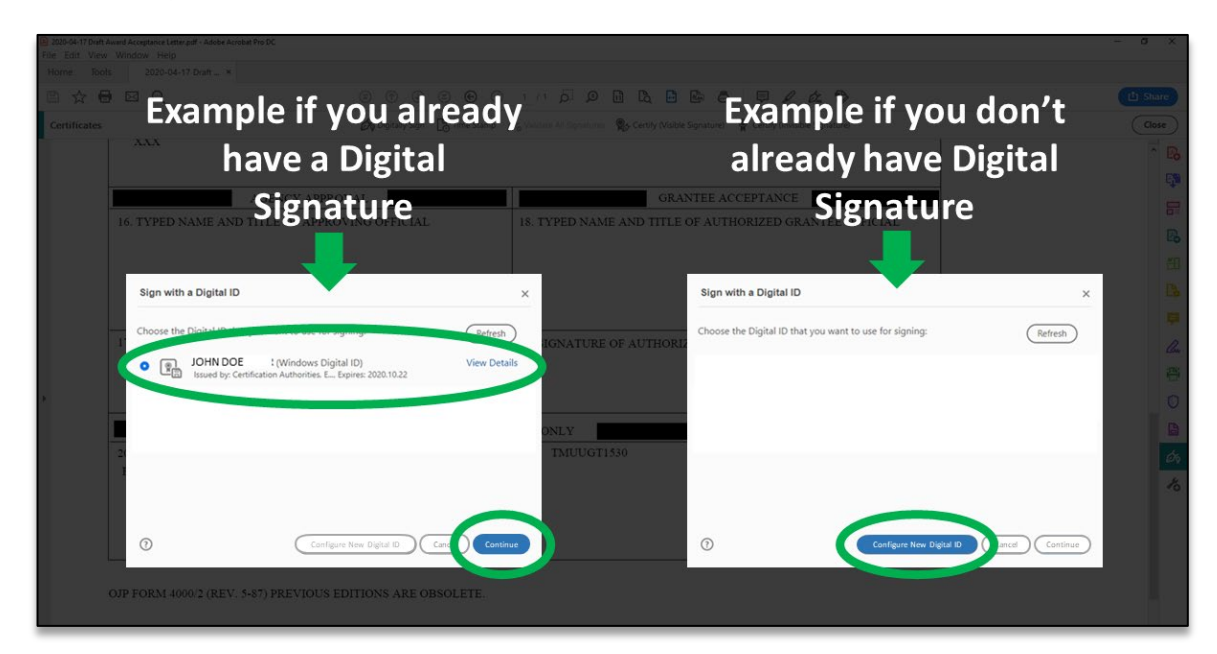

**Step 12.** Select "**Create a new Digital ID**" on the "Configure a Digital ID for signing" screen and then click the "**Continue**" button.

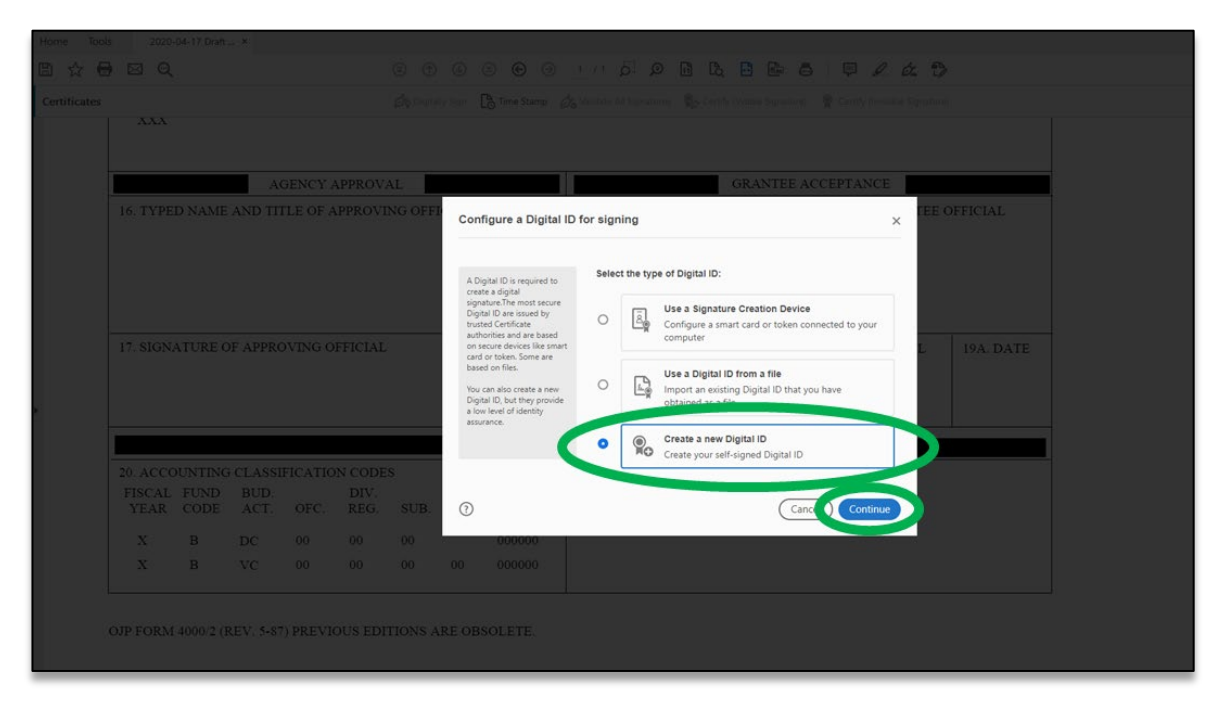

**Step 13.** Select "Save to File" on the "Select the destination of the new Digital ID" screen and then click the "Continue" button.

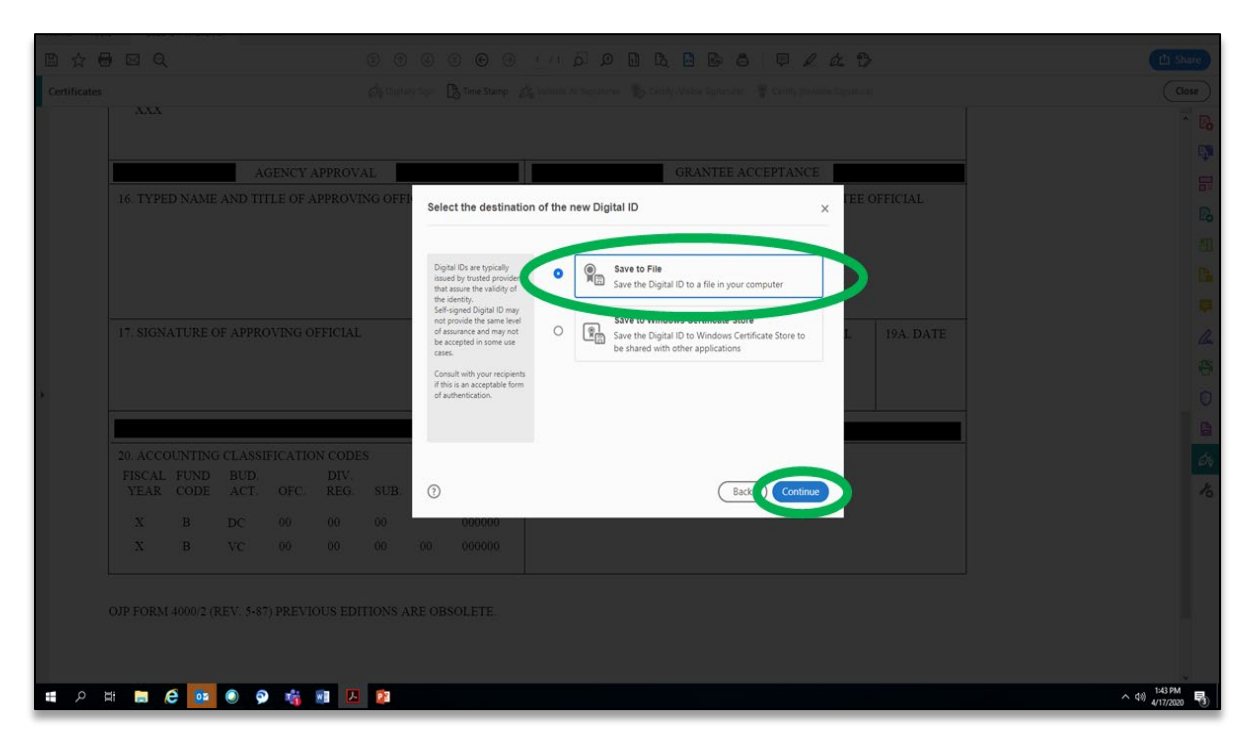

Step 14. Complete the form on the "Create a self-signed Digital ID" screen. Note: Only the Name and Email Address fields are required and then click the "Continue" button.

| 8 6 6 |                                                  |                                  |                                                    |                              |                                   |                  |                                                                                                    |                                                                                                    | R.D.G.O                                                                                                    | Q 2 4 0  |                                              |                  |
|-------|--------------------------------------------------|----------------------------------|----------------------------------------------------|------------------------------|-----------------------------------|------------------|----------------------------------------------------------------------------------------------------|----------------------------------------------------------------------------------------------------|----------------------------------------------------------------------------------------------------|----------|----------------------------------------------|------------------|
|       |                                                  |                                  |                                                    |                              |                                   |                  |                                                                                                    |                                                                                                    |                                                                                                    |          |                                              |                  |
|       |                                                  |                                  |                                                    |                              |                                   |                  |                                                                                                    |                                                                                                    | GRANTEE ACC                                                                                                    | PEPTANCE |                                              |                  |
|       | 16. TYPE                                         |                                  | AND TH                                             |                              |                                   | NG OFFI          | Create a self-signed D                                                                                                    | igital ID                                                                                                    |                                                                                                    | TEE      | OFFICIAL                                     |                  |
|       | 17. SIGNA                                        |                                  |                                                    |                              |                                   |                  | Create a self-signed D<br>Enter the identity<br>information to be used for<br>creating the self-signed<br>Digital (D) that we self.<br>Digital (D) that we self.<br>Signed by individual do not<br>provide the assume that<br>the identity information is<br>wail of the treatment the<br>some use cares. | Igital ID<br>Name<br>Organizational Unit<br>Organization Name<br>Email Address<br>Country/Region<br>Key Algorithm<br>Use Digital ID for | John Doe<br>Headquarters<br>Acme Corp.<br>John doe@acme.com<br>US - UNITED STATES<br>2049-bit RSA<br>Digital Signatures | ×        | Organizational Unit and<br>Name are Optional |                  |
|       | 20. ACCO<br>FISCAL<br>YEAR<br>X<br>X<br>OJP FORM | UNTING<br>FUND<br>CODE<br>B<br>B | G CLASSII<br>BUD.<br>ACT.<br>DC<br>VC<br>REV. 5-87 | OFC.<br>00<br>00<br>) PREVIO | N CODE<br>DIV<br>REG.<br>00<br>00 | SUB.<br>00<br>00 | 0000000<br>00 000000                                                                                                    |                                                                                                    | Bac                                                                                                    | Continue |                                              | <u>6</u> ,<br>16 |

**Step 15.** In the "Save the self-signed Digital ID to a file" pop-up box, select the location on your PC or system where you want to save the file, create a password (your password must comply with the instructions listed in the pop-up box), verify your password, and then click the "**Continue**" button.

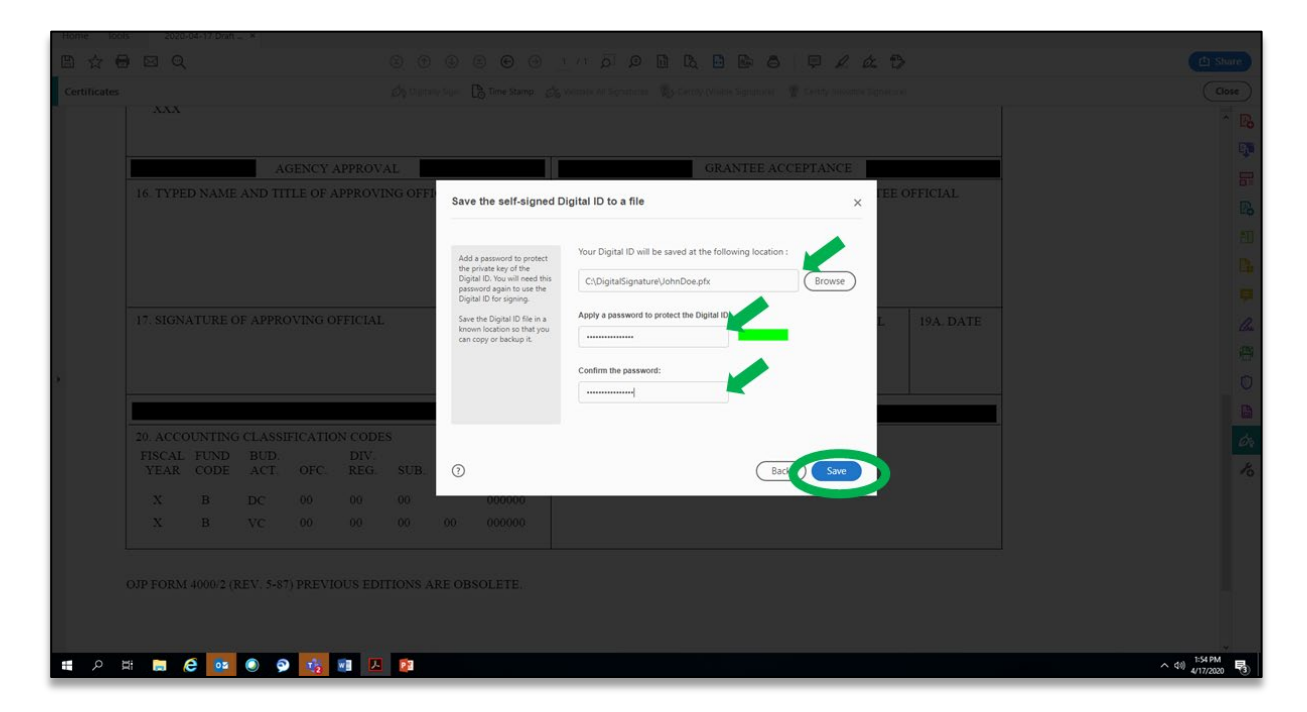

**Step 16.** In the "Sign with Digital ID" pop-up box, select the your Digital ID and then click the "**Continue**" button.

| Home: Ioor   |          |     |          |     |    |                  |                                    |                    |              |              |                |
|--------------|----------|-----|----------|-----|----|------------------|------------------------------------|--------------------|--------------|--------------|----------------|
|              |          |     |          |     |    |                  |                                    |                    | 8 9 2 4      | 2 🖯          |                |
| Certificates |          |     |          |     |    |                  |                                    |                    |              |              |                |
|              |          |     |          |     |    |                  |                                    |                    |              |              |                |
|              |          |     |          |     |    |                  |                                    |                    |              |              | -              |
|              |          |     | AC       |     | L. |                  |                                    | GRANTE             | E ACCEPTANCE |              |                |
|              |          |     |          |     |    | Sign with a Di   | igital ID                          |                    | ×            | FEE OFFICIAL |                |
|              |          |     |          |     |    |                  |                                    |                    |              |              |                |
|              |          |     |          |     |    | Choose the Digit | tal.ID-1                           | angining.          | Pefresh      |              |                |
|              |          |     |          |     |    | Iol 🖸 o          | hn Doe (Digital ID file)           |                    | View Details | <u> </u>     |                |
|              |          |     |          |     |    | -¥ Issu          | ued by: John Doe, Expires: 2025.04 | .17                |              |              |                |
|              |          |     |          |     |    |                  |                                    |                    |              | L 19A. DATE  |                |
|              |          |     |          |     |    |                  |                                    |                    |              |              |                |
| 6 -          |          |     |          |     |    |                  |                                    |                    |              |              |                |
|              |          |     |          |     |    |                  |                                    |                    |              |              |                |
|              | 20. ACCC |     |          |     |    |                  |                                    |                    |              |              |                |
|              |          |     |          |     |    | 0                | Confi                              | ure New Digital ID | Can Continue |              |                |
|              |          |     |          |     |    | 0                | Com                                |                    | Continue     | <u> /</u>    |                |
|              |          |     |          |     |    | 000000           | 0                                  |                    |              |              |                |
|              |          |     |          |     |    |                  |                                    |                    |              |              |                |
|              |          |     |          |     |    |                  |                                    |                    |              |              |                |
|              |          |     | EV, 5-87 |     |    |                  |                                    |                    |              |              |                |
|              |          |     |          |     |    |                  |                                    |                    |              |              |                |
|              |          |     |          |     |    |                  |                                    |                    |              |              |                |
| <u>ا م</u>   | : 🗔 🤇    | ê 🔯 | 0 9      | 113 |    |                  |                                    |                    |              |              | ∧ (1)) 1:56 PM |

**Step 17.** In the "Sign as Your Name" pop-up box enter your digital signature Password and then click the "**Sign"** button.

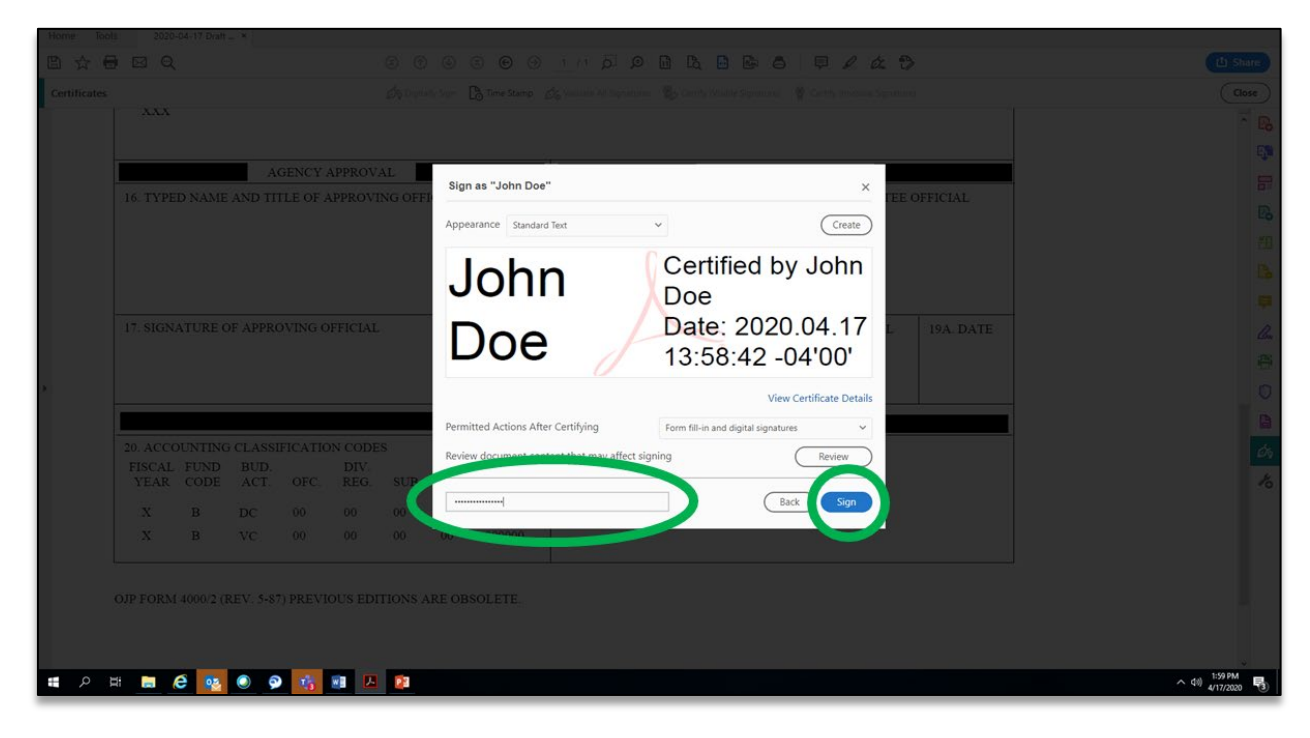

**Step 18.** On the "Save as PDF" screen, name your file and then click the "**Save**" button. The process is now complete.

| Save As PDF                    |                                    |                               |            |                                   |
|--------------------------------|------------------------------------|-------------------------------|------------|-----------------------------------|
| - 🤿 * 🕆 🚺 > This PC > Docu     | iments > Digital Signature Example |                               |            | ✓ ♂ Search Digital Signature Exam |
| Organize • New folder          |                                    |                               |            | 11 ·                              |
| A Quick access                 | Name                               | Date modified Type            | Size       |                                   |
|                                | 2019-02-20 Citrix Marketing        | 2/20/2020 4:41 PM Adobe Acrob | 1 D 386 KB |                                   |
| This PC                        |                                    |                               |            |                                   |
| SU Objects                     |                                    |                               |            |                                   |
| Deriton                        |                                    |                               |            |                                   |
| Documents                      |                                    |                               |            |                                   |
| 2020-01-24 JGITS Budget Upd    |                                    |                               |            |                                   |
| ArcGIS                         |                                    |                               |            |                                   |
| CSV                            |                                    |                               |            |                                   |
| Custom Office Templates        |                                    |                               |            |                                   |
| Digital Signature Example      |                                    |                               |            |                                   |
| Downloads                      |                                    |                               |            |                                   |
|                                |                                    |                               |            |                                   |
|                                |                                    |                               |            |                                   |
| File name 2019-04-17 Digitally | Signed Acceptance Letter Example   |                               |            |                                   |
| Save Adobe PDF Files (*.p      | df)                                |                               |            |                                   |
| lide Folders                   |                                    |                               |            | Save Cance                        |
| ¢ 🖬 🖪 🤅                        | 🙉 📀 🤗 🐮 🔳                          | 🔼 👔                           |            | 4/17/2020                         |

## Example of the Digitally Signed Document

| 2019-04-17 Digitally Signed Acceptance Letter Example.pdf - Adobe Acrobat Pro DC                        |                               |                                                                                           | -             |
|----------------------------------------------------------------------------------------------------|-------------------------------|-------------------------------------------------------------------------------------------|---------------|
| File Edit View Window Help                                                                              |                               |                                                                                           |               |
| Home Tools 2019-04-17 Digital A                                                                         |                               |                                                                                           |               |
|                                                                                                    | ♠ ⊕ ≃ ⊕ ⊝                     |                                                                                           |               |
| Certificates 🖉                                                                                          | jitally Sign 🛛 🔁 Time Stamp 💋 | 🕉 Validate All Signatures 🛛 👷 Certify (Visible Signature) 🖉 Certify (Invisible Signature) | (             |
| Certified by John Doe <john.doe@acme.com>, Headquarters, certificate issued by John</john.doe@acme.com> | Doe.                          |                                                                                           | Signature Pan |
| ХХХ                                                                                                    |                               |                                                                                           |               |
|                                                                                                    |                               |                                                                                           |               |
| AGENCY APPROVAL                                                                                         |                               | GRANTEE ACCEPTANCE                                                                        |               |
| 16. TYPED NAME AND TITLE OF APPROVING OF                                                                | FICIAL                        | 18. TYPED NAME AND TITLE OF AUTHORIZED GRANTEE O                                          | DFFICIAL      |
|                                                                                                    |                               |                                                                                           |               |
|                                                                                                    |                               |                                                                                           |               |
|                                                                                                    |                               |                                                                                           |               |
|                                                                                                    |                               |                                                                                           |               |
|                                                                                                    |                               |                                                                                           |               |
| 17. SIGNATURE OF APPROVING OFFICIAL                                                                     |                               | 19. SIGNATURE OF AUTHORIZED RECIPIENT OFFICIAL                                            | D. DATE       |
|                                                                                                    |                               | Digitally signed by John Doe                                                              |               |
|                                                                                                    |                               | John Doe Date: 2020.04.17 14:01:09                                                        |               |
|                                                                                                    |                               | -04'00'                                                                                   |               |
|                                                                                                    | 1 OPNOV                       |                                                                                           |               |
|                                                                                                    | AGENCY                        | USE                                                                                       |               |
| 20. ACCOUNTING CLASSIFICATION CODES                                                                     |                               | 21. TMUUGT1530                                                                            |               |
| FISCAL FUND BUD. DIV.                                                                                   | POMS AMOUNT                   |                                                                                           |               |
| TEAR CODE ACT. OFC. REG. SUE                                                                            | . FOMS AMOUNT                 |                                                                                           |               |